## ALOM - TP 7 - Security

## **Table of Contents**

| 1. Présentation et objectifs                                       | 1  |
|--------------------------------------------------------------------|----|
| 1.1. Pré-requis                                                    | 2  |
| 2. Sécuriser trainer-api                                           | 2  |
| 2.1. spring-security                                               | 2  |
| 2.2. Configurer un user et un mot de passe                         | 3  |
| 2.3. Votre collection Postman                                      | 3  |
| 2.4. Impact sur les tests d'intégration                            | 5  |
| 2.5. Le cas des POST / PUT / DELETE - CSRF & CORS                  | 6  |
| 2.5.1. Désactivation du CSRF, et customisation de la configuration | 6  |
| 3. Impacts sur game-ui                                             | 7  |
| 3.1. Sécurisation des appels à trainer-api                         | 7  |
| 3.1.1. application.properties                                      | 7  |
| 3.1.2. Impact sur les HTTP Interfaces ou les RestTemplate !        | 7  |
| RestTemplate                                                       | 7  |
| HTTP Interfaces                                                    | 9  |
| 4. Sécuriser game-ui avec un accès OpenID Connect                  | 10 |
| 4.1. Créer une "application" dans GitLab                           | 10 |
| 4.2. Configuration de spring-security                              | 11 |
| 4.3. Endpoint <i>whoami</i>                                        | 12 |
| 4.4. Personnalisation de spring-security                           | 12 |
| 4.5. La page "Mon Profil" et la création du Trainer !              | 13 |
| 4.5.1. Le @Controller                                              | 14 |
| 4.5.2. Le TrainerService                                           | 14 |
| 4.6. Impacts sur l'IHM avec Mustache.                              | 15 |
| 4.6.1. Le ControllerAdvice et ModelAttribute                       | 15 |
| Le test unitaire                                                   | 15 |
| L'implémentation                                                   | 16 |
| 4.6.2. Utilisation                                                 | 17 |
| 5. Pour aller plus loin.                                           |    |

## 1. Présentation et objectifs

Le but est de continuer le développement de notre architecture "à la microservice".

Nous allons aujourd'hui sécuriser les accès à nos API et à notre application !

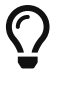

Nous ne sécuriserons pas l'accès à l'API pokemon-type, étant donné que cette API ne présente pas de données sensibles !

## 1.1. Pré-requis

En pré-requis à ce TP, il faut :

- Avoir terminé la partie 8 du TP Persistence
- Avoir terminé la partie 8.3 du TP GUI (pour la partie 3 de ce TP)
- Avoir terminé la partie 3.1 du TP Interoperability (pour la partie 3.1.2 de ce TP)

## 2. Sécuriser trainer-api

Nous allons commencer par sécuriser l'API trainers.

## 2.1. spring-security

Configurez spring-security dans le pom.xml de votre API trainers.

pom.xml

```
<dependency>
    <groupId>org.springframework.boot</groupId>
    <artifactId>spring-boot-starter-security</artifactId>
</dependency>
```

Démarrez votre API.

Vous devriez voir des lignes de logs supplémentaire apparaître :

```
INFO --- [main] .s.s.UserDetailsServiceAutoConfiguration :
Using generated security password: 336470fd-a4be-474e-9e1a-84359f8b3808 ①
②
INFO --- [main] o.s.s.web.DefaultSecurityFilterChain : Creating filter chain: any
request,
[org.springframework.security.web.context.request.async.WebAsyncManagerIntegrationFilt
er@45cf0c15,
org.springframework.security.web.context.SecurityContextPersistenceFilter@becb93a,
org.springframework.security.web.csrf.CsrfFilter@1fec9d33,
org.springframework.security.web.authentication.logout.LogoutFilter@7852ab30,
org.springframework.security.web.authentication.UsernamePasswordAuthenticationFilter@5
```

```
08b4f70,
org.springframework.security.web.authentication.ui.DefaultLoginPageGeneratingFilter@5e
9f1a4c,
org.springframework.security.web.authentication.ui.DefaultLogoutPageGeneratingFilter@2
f2dc407,
org.springframework.security.web.authentication.www.BasicAuthenticationFilter@67ceaa9,
org.springframework.security.web.savedrequest.RequestCacheAwareFilter@1d1fd2aa,
org.springframework.security.web.servletapi.SecurityContextHolderAwareRequestFilter@65
a2e14e,
org.springframework.security.web.authentication.AnonymousAuthenticationFilter@c96c497,
org.springframework.security.web.session.SessionManagementFilter@20d65767,
org.springframework.security.web.access.ExceptionTranslationFilter@39840986,
org.springframework.security.web.access.intercept.FilterSecurityInterceptor@42fa5cb]
```

1 Le mot de passe généré par défaut !

2 On voit également que Spring a décidé de filtrer l'ensemble des requêtes !

### 2.2. Configurer un user et un mot de passe

Modifiez votre fichier application.properties pour changer le mot de passe par défaut.

En effet, ce mot de passe par défaut est différent à chaque redémarrage de notre API. Ce qui n'est pas très pratique pour nos consommateurs !

Vous pouvez générer un mot de passe par défaut en utilisant un UUID (c'est ce que fait Spring).

 $\Omega$ 

Si vous êtes sous linux, vous pouvez utiliser la commande uuidgen.

Sinon, vous pouvez utiliser un générateur en ligne, par exemple : https://www.uuidgenerator.net/

application.properties

```
spring.security.user.name=user
spring.security.user.password=<votre-uuid>
```

### 2.3. Votre collection Postman

Vos requêtes Postman doivent maintenant renvoyer des erreurs de ce type :

```
{
    "timestamp": "2019-03-08T09:39:51.720+0000",
    "status": 401,
    "error": "Unauthorized",
    "message": "Unauthorized",
    "path": "/trainers"
```

}

Configurez votre collection Postman pour utiliser l'authentification Basic. Pour ce faire, vous pouvez directement ajouter l'authentification au niveau de la collection :

| ▶ ■ trainers-api ☆ |            |                    | •      |
|--------------------|------------|--------------------|--------|
| 3 requests         |            |                    | •••    |
|                    | *          | Share Collection   |        |
|                    | <b>A</b> ] | Rename             | Ctrl+E |
|                    |            | Edit               |        |
|                    | ئۇ         | Create a fork      |        |
|                    | GET        | Add Request        |        |
|                    | C4         | Add Folder         |        |
|                    | Ē          | Duplicate          | Ctrl+D |
|                    | <u>+</u>   | Export             |        |
|                    | -/v-       | Monitor Collection |        |
|                    |            | Mock Collection    |        |
|                    |            | Publish Docs       |        |
|                    | ×          | Remove from works  | bace   |
|                    |            | Delete             | Del    |
|                    |            |                    |        |

| EDIT COLLECTIC    | л                     |                            |              |                                                     | ×     |
|-------------------|-----------------------|----------------------------|--------------|-----------------------------------------------------|-------|
| Name              |                       |                            |              |                                                     |       |
| trainers-api      |                       |                            |              |                                                     |       |
| Description       | Authorization         | Pre-request Scripts        | Tests        | Variables                                           |       |
| This authorizatio | on method will be use | d for every request in thi | s collection | You can override this by specifying one in the requ | iest. |
| TYPE              |                       |                            |              |                                                     |       |

| Basic Auth                                                                                                    | ~                           | Username | user                                 |
|----------------------------------------------------------------------------------------------------|-----------------------------|----------|--------------------------------------|
| Basic Auth<br>The authorization header will be autor<br>generated when you send the request<br>about authorization | •<br>atically<br>Learn more | Password | e0aca759-58c9-41a1-a61c-997ceadda24c |
|                                                                                                    |                             |          |                                      |

Cancel

# Q

Pour info, vous pouvez aussi constater que spring-security génère une page de login par défaut, si vous allez voir sur l'url de votre api avec un browser classique http://localhost:8081 !

### 2.4. Impact sur les tests d'intégration

Nos tests d'intégration du TrainerController doivent également être impactés. Ces tests supposaient que l'API n'était pas authentifiée.

Si vous les exécutez, vous devriez voir des logs de ce type :

```
DEBUG XXX --- [main] o.s.web.client.RestTemplate : Response 401 UNAUTHORIZED
DEBUG XXX --- [main] o.s.web.client.RestTemplate : Reading to
[com.miage.alom.tp.trainer_api.bo.Trainer]
```

Le TestRestTemplate de spring contient une méthode withBasicAuth, qui permet de facilement passer un couple d'identifiants à utiliser sur la requête.

Pour impacter votre test d'intégration, vous devez donc :

- recevoir en injection de dépendance le user de votre API
- recevoir en injection de dépendance le password de votre API
- passer le user et password au TestRestTemplate

TrainerControllerIntegrationTest.java

```
1 @SpringBootTest(webEnvironment = SpringBootTest.WebEnvironment.RANDOM_PORT)
2 class TrainerControllerIntegrationTest {
3
       @LocalServerPort
4
 5
       private int port;
 6
 7
       @Autowired
       private TestRestTemplate restTemplate;
8
9
10
       @Autowired
11
       private TrainerController controller;
12
       @Value("") ①
13
       private String username;
14
15
16
       (2)
       private String password;
17
18
19
       @Test ③
20
       void getTrainers_shouldThrowAnUnauthorized(){
21
           var responseEntity = this.restTemplate
                    .getForEntity("http://localhost:" + port + "/trainers/Ash",
22
```

```
Trainer.class);
23
           assertNotNull(responseEntity);
24
           assertEquals(401, responseEntity.getStatusCodeValue());
       }
25
26
27
       @Test ④
       void getTrainer_withNameAsh_shouldReturnAsh() {
28
29
           var ash = this.restTemplate
30
                    .withBasicAuth(username, password) ④
31
                    .getForObject("http://localhost:" + port + "/trainers/Ash",
   Trainer.class);
32
33
           assertNotNull(ash);
           assertEquals("Ash", ash.getName());
34
           assertEquals(1, ash.getTeam().size());
35
36
37
           assertEquals(25, ash.getTeam().get(0).getPokemonType());
           assertEquals(18, ash.getTeam().get(0).getLevel());
38
39
       }
40
41 }
```

① Injectez votre properties représentant le user ici

2 Injectez votre properties de mot de passe ici

3 Ce test permet de valider que l'API est sécurisée

④ Modifiez les autres tests pour ajouter l'authentification

## 2.5. Le cas des POST / PUT / DELETE - CSRF & CORS

Par défaut, *spring-security* gère une sécurité de type CSRF (Cross-Site-Request-Forgery). Cette mécanique permet de s'assurer qu'une requête qui modifie des données POST/PUT/DELETE ne peut pas provenir d'un site tiers.

### 2.5.1. Désactivation du CSRF, et customisation de la configuration

Pour configurer *spring-security*, nous devons implémenter la classe suivante :

SecurityConfig.java

```
1 @Configuration ①
2 public class SecurityConfig {
3
       @Bean
4
5
       SecurityFilterChain securityFilterChain(HttpSecurity http) throws Exception {
           http.csrf(csrf -> csrf.disable()); ②
6
7
           http.authorizeHttpRequests(authorize -> {
               authorize.anyRequest().authenticated(); 3
8
             }
9
10
           );
```

```
11 http.httpBasic(Customizer.withDefaults()); ④
12 return http.build();
13 }
14 }
```

① Nous créons une classe de configuration dédiée à la configuration de la sécurité

- 2 Nous désactivons la protection CSRF sur notre API
- 3 Chaque requête doit être authentifiée !
- ④ On utilise une authentification HTTP Basic

Une fois cette classe implémentée, les tests d'intégration, ainsi que les requêtes Postman POST/PUT/DELETE devraient fonctionner !

## 3. Impacts sur game-ui

Maintenant que votre API de Trainers est sécurisée, il faut également reporter la sécurisation dans les services qui la consomment. En particulier sur le game-ui.

### 3.1. Sécurisation des appels à trainer-api

### 3.1.1. application.properties

Commençons par copier le username/password qui nous permet d'appeler trainer-api dans les properties de game-ui

application.properties

```
trainer.service.url=http://localhost:8081
trainer.service.username=user
trainer.service.password=<votre password>
```

### 3.1.2. Impact sur les HTTP Interfaces ou les RestTemplate !

### RestTemplate

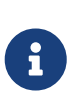

Vous devriez déjà avoir modifié votre code pour ne plus utiliser les RestTemplate si vous avez terminé la partie 3 du TP Interoperability. Si ce n'est pas le cas, faites cette partie. Si vous avez déjà terminé la partie 3 du TP précédent, vous devriez pouvoir passer à la partie suivante directement : HTTP Interfaces.

Nous devons également modifier notre usage du RestTemplate pour utiliser l'authentification.

Une manière simple et efficace est d'utiliser un intercepteur, qui va s'exécuter à chaque requête émise par le RestTemplate et ajouter les headers http nécessaire !

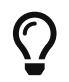

Hé ! On pourrait faire pareil pour transmettre la Locale de notre utilisateur !

Modifiez votre classe RestConfiguration pour utiliser un intercepteur

#### Le test unitaire

 $com.miage.alom.tp.game\_ui.config.RestConfigurationTest.java$ 

```
1 package com.miage.alom.tp.game ui.config;
 2
 3 import org.junit.jupiter.api.Test;
 4 import org.springframework.http.client.support.BasicAuthenticationInterceptor;
 5
 6 import static org.junit.jupiter.api.Assertions.*;
 7
 8 class RestConfigurationTest {
 9
10
       @Test
       void restTemplate_shouldExist() {
11
           var restTemplate = new RestConfiguration().restTemplate();
12
13
14
           assertNotNull(restTemplate);
       }
15
16
17
       @Test
       void trainerApiRestTemplate_shouldHaveBasicAuth() {
18
           var restTemplate = new RestConfiguration().trainerApiRestTemplate();
19
20
21
           assertNotNull(restTemplate);
22
23
           var interceptors = restTemplate.getInterceptors();
           assertNotNull(interceptors);
24
           assertEquals(1, interceptors.size());
25
26
           var interceptor = interceptors.get(0);
27
           assertNotNull(interceptor);
28
29
           assertEquals(BasicAuthenticationInterceptor.class, interceptor.getClass());
30
       }
31
32 }
```

#### **L'implémentation**

Modifiez la classe RestConfiguration pour passer les tests unitaires.

RestConfiguration.java

```
1 @Configuration
2 public class RestConfiguration {
3
4 ①
5
6 @Bean
```

```
7
       RestTemplate trainerApiRestTemplate(){ ②
 8
           // TODO
 9
       }
10
11
       @Bean
12
       RestTemplate restTemplate(){
13
           return new RestTemplate();
14
       }
15 }
```

① Utilisez l'injection de dépendance pour charger le user et password de l'API Trainers, avec @Value

② Construisez un RestTemplate avec un intercepteur BasicAuthenticationInterceptor.

### Utilisation du bon RestTemplate

Maintenant, notre game-ui possède deux RestTemplate. Un utilisant l'authentification pour trainerapi, et l'autre sans, pour pokemon-type-api. Il faut indiquer à spring quel RestTemplate sélectionner lorsqu'il fait l'injection de dépendances dans le TrainerServiceImpl.

Cela se fait à l'aide de l'annotation @Qualifier.

Modifiez votre injection de dépendance dans le TrainerServiceImpl :

TrainerServiceImpl.java

```
1 @Autowired
2 @Qualifier("trainerApiRestTemplate") ①
3 void setRestTemplate(RestTemplate restTemplate) {
4 this.restTemplate = restTemplate;
5 }
```

① Qualifier prend en paramètre le nom du bean à injecter. Le nom de notre RestTemplate est le nom de la méthode qui l'a instancié dans notre RestConfiguration

### **HTTP Interfaces**

Pour utiliser une authentification basique sur une *HTTP Interface* Spring, il faut ajouter un *defaultHeader* à la construction du RestCLient utilisé par l'*HTTP Interface*.

Un exemple est présent dans la documentation de Spring.

Dans la classe qui configure vos *HTTP Interfaces*, recevez en injection de dépendance le user et password de l'API Trainers, avec @Value, et utilisez ces valeurs pour générer un header Http avec la méthode HttpHeaders.encodeBasicAuth(). Injectez votre header dans le RestClient avec la méthode requestInitializer du RestClient.Builder.

## 4. Sécuriser game-ui avec un accès OpenID Connect

OpenID Connect, abrégé en OIDC, est un protocole d'authentification moderne, permettant de déléguer l'authentification à un fournisseur d'identités externe. C'est à travers ce protocole qu'on peut implémenter l'authentification avec un compte Google, GitHub, Microsoft, etc.

Nous allons maintenant utiliser une authentification OIDC sur notre application, à travers le GitLab de l'université !

## 4.1. Créer une "application" dans GitLab

Rendez-vous sur la page de votre profil GitLab, dans l'onglet *Applications* : https://gitlab.univ-lille.fr/ -/user\_settings/applications, et créez une nouvelle application :

### Add new application

### Name

Pokemon

### Redirect URI

http://localhost:8080/login/oauth2/code/gitlab

Use one line per URI

```
🗹 Confidential
```

Enable only for confidential applications exclusively used by a trusted backend server that can securely store the client secret. Do not enable for native-mobile, single-page, or other JavaScript applications because they cannot keep the client secret confidential.

| Scopes     |                                                                                                    |  |
|------------|----------------------------------------------------------------------------------------------------|--|
|            | openid<br>Grants permission to authenticate with GitLab using OpenID Connect. Also gives read-only<br>access to the user's profile and group memberships. |  |
| $\bigcirc$ | profile<br>Grants read-only access to the user's profile data using OpenID Connect.                                                                       |  |

email

Grants read-only access to the user's primary email address using OpenID Connect.

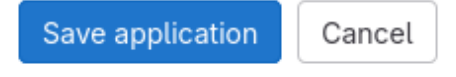

Cochez bien le scope openid, et utilisez la redirect URI suivante : http://localhost:8080/login/ oauth2/code/gitlab.

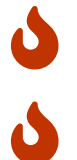

Pensez à adapter le port de la redirect URI si besoin (8081 ?).

Prenez note de l'*Application ID* et du *Secret* qui vous sont donnés.

### **Application: Pokemon**

| Application ID | ab69805f5bff97e92bf2 $I_{C3}^{o_1}$                                                    |
|----------------|----------------------------------------------------------------------------------------|
| Secret         | ····· 💿 🕼 Renew secret                                                                 |
|                | This is the only time the secret is accessible. Copy the secret and store it securely. |
| Callback URL   | http://localhost:8080/login/oauth2/code/gitlab                                         |
| Confidential   | Yes                                                                                    |
| Scopes         | openid (Authenticate using OpenID Connect)                                             |
| Continue       |                                                                                        |

## 4.2. Configuration de spring-security

Commençons par ajouter spring-security et spring-boot-starter-oauth2-client au pom.xml de gameui.

pom.xml

```
<dependency>
    <groupId>org.springframework.boot</groupId>
        <artifactId>spring-boot-starter-security</artifactId>
    </dependency>
```

Ouvrez l'url de votre IHM : http://localhost:9000.

Vous devriez tomber sur une page de login !

| Please sign in |
|----------------|
| Username       |
| Password       |
| Sign in        |

Figure 1. La page de login par défaut de spring-security !

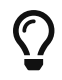

Pour rappel, le user par défaut de spring-security est user et le mot de passe par

### 4.3. Endpoint whoami

Ajoutez un RestController dans game-ui, exposant le Principal connecté à l'application :

```
@GetMapping("/api/whoami")
Object whoami(Authentication authentication){
    return authentication.getPrincipal();
}
```

Connectez-vous avec les credentials par défaut de Spring Security, et dirigez vous sur ce endpoint pour observer votre user.

## 4.4. Personnalisation de spring-security

Nous ne voulons pas utiliser un login par défaut, mais bien se loguer avec les comptes GitLab.

Nous devons donc personnaliser un peu la configuration de spring-security !

Ajoutez la dépendance à spring-boot-starter-oauth2-client dans votre pom.xml :

pom.xml

```
<dependency>
    <groupId>org.springframework.boot</groupId>
    <artifactId>spring-boot-starter-oauth2-client</artifactId>
</dependency>
```

La configuration de Spring Boot pour OIDC passe principalement par le positionnement de properties.

Insérez les properties suivantes dans l'application.properties de game-ui, en alimentaire le client Id et client secret avec les *Application ID* et *Secret* fournis par GitLab :

application.properties

```
spring.security.oauth2.client.registration.gitlab.client-id=
spring.security.oauth2.client.registration.gitlab.client-secret=
spring.security.oauth2.client.registration.gitlab.scope=openid
```

spring.security.oauth2.client.provider.gitlab.issuer-uri=https://gitlab.univ-lille.fr

Les properties possibles sont détaillées dans la doc de Spring Security

Pour activer l'utilisation de OAuth2 / OIDC, il faut personnaliser la configuration de Spring Boot, pour y enregistrer un SecurityFilterChain utilisant l'authentification OIDC, avec la méthode

```
oauth2Login().
```

Reportez-vous à cet exemple de la documentation de Spring Security :

OAuth2LoginSecurityConfig.java

```
@Configuration
@EnableWebSecurity
public class OAuth2LoginSecurityConfig {
     @Bean
     public SecurityFilterChain filterChain(HttpSecurity http) throws Exception {
         http
            .authorizeHttpRequests(authorize -> authorize
            .anyRequest().authenticated()
            )
            .oauth2Login(withDefaults());
           return http.build();
        }
}
```

### 4.5. La page "Mon Profil" et la création du Trainer !

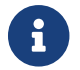

Cette partie est moins guidée. Reportez-vous au cours !

Lors du premier login d'un nouvel utilisateur, il faut lui créer un objet "Trainer" dans notre API.

Il est possible de détecter la connexion en customisant l'appel à oauth2Login :

filename.java

```
@Bean
public SecurityFilterChain filterChain(HttpSecurity http) throws Exception {
    http
    .authorizeHttpRequests(authorize -> {
        authorize.anyRequest().authenticated();
    })
    .oauth2Login(customize -> {
        customize.successHandler((request, response, authentication) -> {
            // create a Trainer here if it does not exists
            System.out.println(authentication.getName() + " is connected !");
        });
    });
    return http.build();
}
```

Implémentez l'appel à l'API Trainer, qui vérifie si un Trainer existe déjà pour l'utilisateur authentifié. Si aucun Trainer n'existe, faites un appel POST à l'API Trainer pour en créer un nouveau !

Nous souhaitons créer une page "Mon profil" pour nos dresseurs de Pokemon.

Sur cette page, ils pourraient lister leurs Pokemons.

Cette page pourrait être disponible à l'URL http://localhost:9000/profile et ressembler à ça :

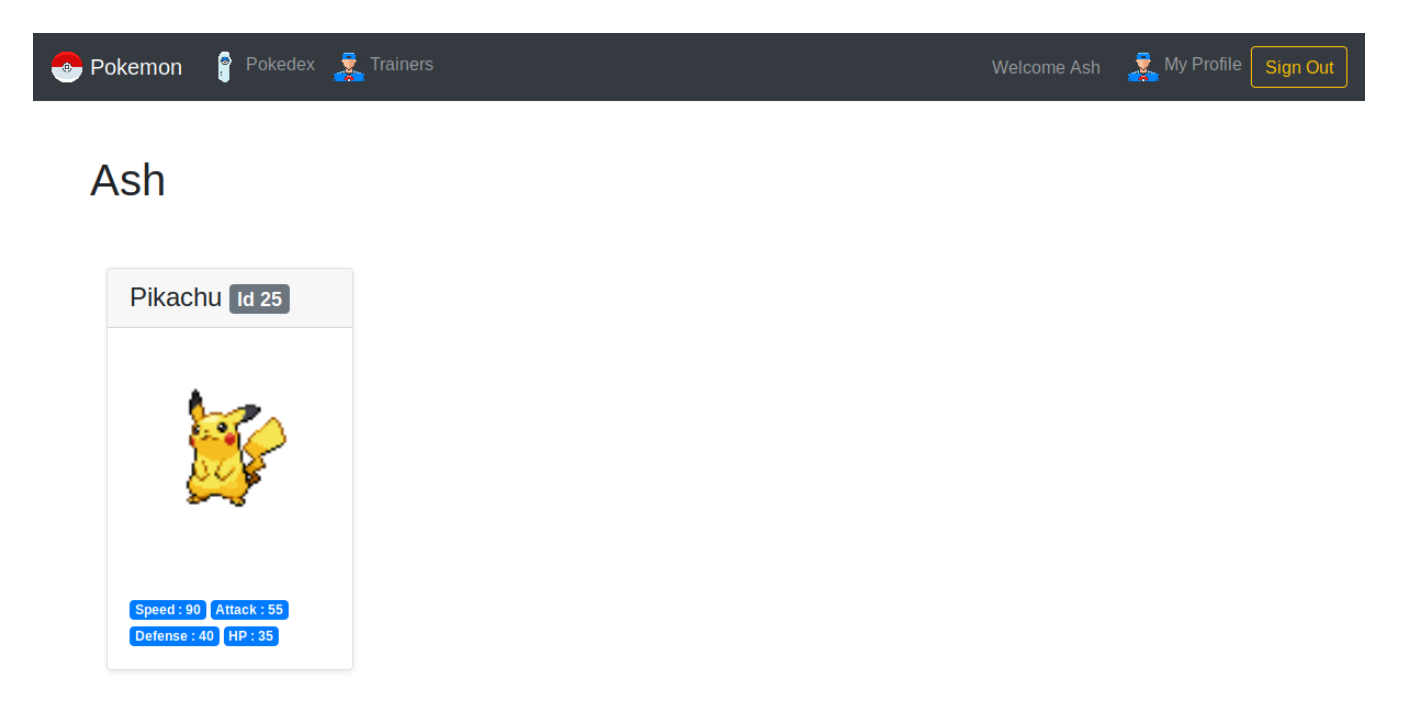

Figure 2. La page profil de Sacha

### 4.5.1. Le @Controller

Développez un controller ProfileController ou ajoutez la gestion de l'URL /profile dans le TrainerController.

Il serait pratique de pouvoir identifier quel est l'utilisateur connecté pour afficher ses informations ! Utilisez le SecurityContextHolder pour récupérer le Principal connecté, ou récupérez le Principal en injection de dépendance (paramètre de méthode de @Controller).

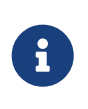

Lorsque Spring Security est configuré pour utiliser l'authentification OIDC, le **Principal** est de type **OidcUser**. Avec ce type, vous pourrez accéder aux attributs de l'utilisation (nom, email, etc.).

### 4.5.2. Le TrainerService

La méthode getAllTrainers pourrait simplement renvoyer les dresseurs différents du dresseur connecté ! La page Trainers ressemblerait donc, pour Sacha à :

| Pokemon 💡 Pokedex 🤰 | Trainers    | Welcome Ash | All My Profile |
|---------------------|-------------|-------------|----------------|
| Trainers            |             |             |                |
| Misty               | Bug Catcher |             |                |
| 4                   | <u>A</u>    |             |                |

Figure 3. La page Trainers vue par Sacha

Level 18

Level 21

### 4.6. Impacts sur l'IHM avec Mustache

Level 6

Level 6

Nous pouvons également utiliser Mustache pour impacter l'IHM de notre application.

### 4.6.1. Le ControllerAdvice et ModelAttribute

**ControllerAdvice** est une annotation de Spring, permettant à des méthodes d'être partagées dans l'ensemble des controlleurs. C'est plus propre que de faire de l'héritage :)

L'annotation @ModelAttribute permet de déclarer une valeur comme étant systématiquement ajoutée au Model ou ModelAndView de spring-mvc, sans avoir à le faire manuellement dans une méthode de controller.

### Le test unitaire

Implémentez le test unitaire suivant :

 $fr.univ\_lille.alom.game\_ui.trainers.ConnectedTrainerControllerAdviceTest.java$ 

```
1 package fr.univ_lille.alom.game_ui.trainers;
2
3 import org.junit.jupiter.api.Test;
4 import org.springframework.security.core.Authentication;
5 import org.springframework.security.core.context.SecurityContextHolder;
6 import org.springframework.security.core.userdetails.User;
7 import org.springframework.web.bind.annotation.ControllerAdvice;
```

```
8 import org.springframework.web.bind.annotation.ModelAttribute;
9
10 import static org.junit.jupiter.api.Assertions.*;
11 import static org.mockito.Mockito.mock;
12 import static org.mockito.Mockito.when;
13
14 class ConnectedTrainerControllerAdviceTest {
15
16
       @Test
17
       void connectedTrainerControllerAdviceTest_shouldBeAControllerAdvice() {
18
           assertNotNull(ConnectedTrainerControllerAdvice.class.getAnnotation
   (ControllerAdvice.class));
19
       }
20
21
       @Test
22
       void connectedTrainer_shouldUseModelAttribute() throws NoSuchMethodException {
23
           var connectedTrainerMethod = ConnectedTrainerControllerAdvice.class
   .getDeclaredMethod("connectedTrainer");
           var annotation = connectedTrainerMethod.getAnnotation(ModelAttribute.
24
   class);
25
           assertNotNull(annotation);
      }
26
27 }
```

### L'implémentation

Implémentez le ConnectedTrainerControllerAdvice

SecurityControllerAdvice.java

```
1 package com.miage.alom.tp.game_ui.controller;
2
3 import org.springframework.security.core.context.SecurityContextHolder;
4 import org.springframework.security.core.userdetails.User;
5 import org.springframework.web.bind.annotation.ControllerAdvice;
6 import org.springframework.web.bind.annotation.ModelAttribute;
7
8 import java.security.Principal;
9
10 ①
11 public class ConnectedTrainerControllerAdvice {
12
13
       2
14
15
       (3)
16
       Trainer connectedTrainer(){
17
           (4)
18
       }
19
20 }
```

- 1 Utilisez l'annotation @ControllerAdvice
- ② Vous avez besoin d'un TrainerService ici.
- 3 Cette méthode doit utiliser @ModelAttribute
- 4 Retournez le Trainer connecté, en utilisant l'info du Principal connecté à l'application

### 4.6.2. Utilisation

Ajoutez la property suivante dans votre application.properties:

#### application.properties

spring.mustache.servlet.expose-request-attributes=true

Cette property permet à Mustache de récupérer des attributs de requête dans le Model spring. En particulier le token CSRF dont nous aurons besoin pour tous les formulaires dans notre application.

Vous pouvez créer une barre de navigation pour votre application, qui affiche le nom de l'utilisateur connecté, ainsi qu'un bouton pour se déconnecter:

navbar.html (ici en bootstrap, utilisez le framework CSS que vous préférez !)

```
1 <nav class="navbar navbar-expand-lg navbar-light bg-light">
 2
      3
          class="nav-item">
4
              <a class="nav-link" href="pokedex">
5
                  <imq src="/icons/pokedex.png" width="30" height="30" class="d-</pre>
 6
  inline-block align-top" alt="">
7
                  Pokedex
8
              \langle a \rangle
          9
          class="nav-item">
10
              <a class="nav-link" href="trainers">
11
                  <img src="/icons/player.png" width="30" height="30" class="d-</pre>
12
   inline-block align-top" alt="">
13
                  Trainers
14
              \langle a \rangle
          15
      16
17
18
      {{#connectedTrainer}}
19
      <span class="navbar-text mr-md-3">Welcome {{name}}</span>
      20
          class="nav-item">
21
              <a class="nav-link" href="profile">
22
                  <img src="/icons/player.png" width="30" height="30" class="d-</pre>
23
   inline-block align-top" alt="">
                  My Profile
24
25
              </a>
```

```
26
           27
       <form class="form-inline" action="/logout" method="post">
28
           <input type="submit" class="btn btn-outline-warning my-2 my-sm-0"</pre>
29
  value="Sign Out"/>
           <input type="hidden" name="{{_csrf.parameterName}}" value=</pre>
30
  "{{_csrf.token}}"/>
       </form>
31
       {{/connectedTrainer}}
32
33 </nav>
```

## 5. Pour aller plus loin

- implémentez un flow d'inscription au jeu (vous pouvez réutiliser la page 'register' du TP 5 comme point de départ) :
  - dans le successHandler du customizer du .oauth2Login, il est possible de faire des response.sendRedirect pour rediriger l'utilisateur sur une page précise après son login
- une fois un joueur connecté, il peut choisir l'un des 3 Pokemons starter (id 1, 4, ou 7) pour constituer son équipe de départ, s'il ne possède pas encore de Pokémon dans son équipe
- la dernière étape de son inscription consiste à faire un POST sur l'API Trainers, pour modifier le Trainer du joueur en base de données.